### UrTechShop

#### 1. Click the categories from the menu:

- select of any categories of what you want to buy or shop
- you can find the certain product you want to buy or shop
- a. <u>Desktop</u>

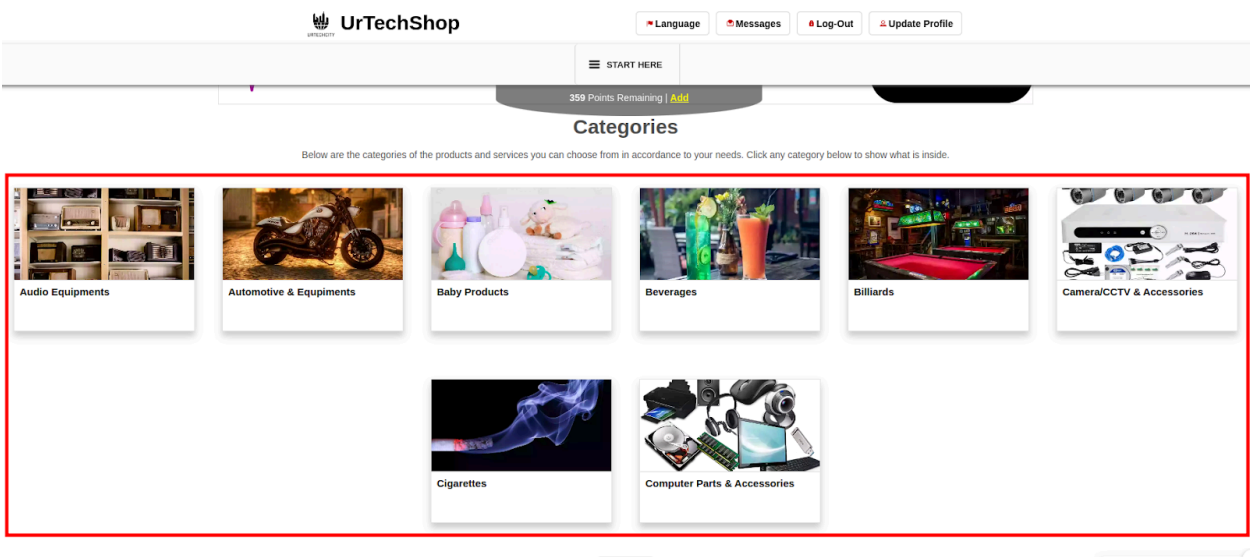

Show All

How can we help you?

a. Mobile Devices

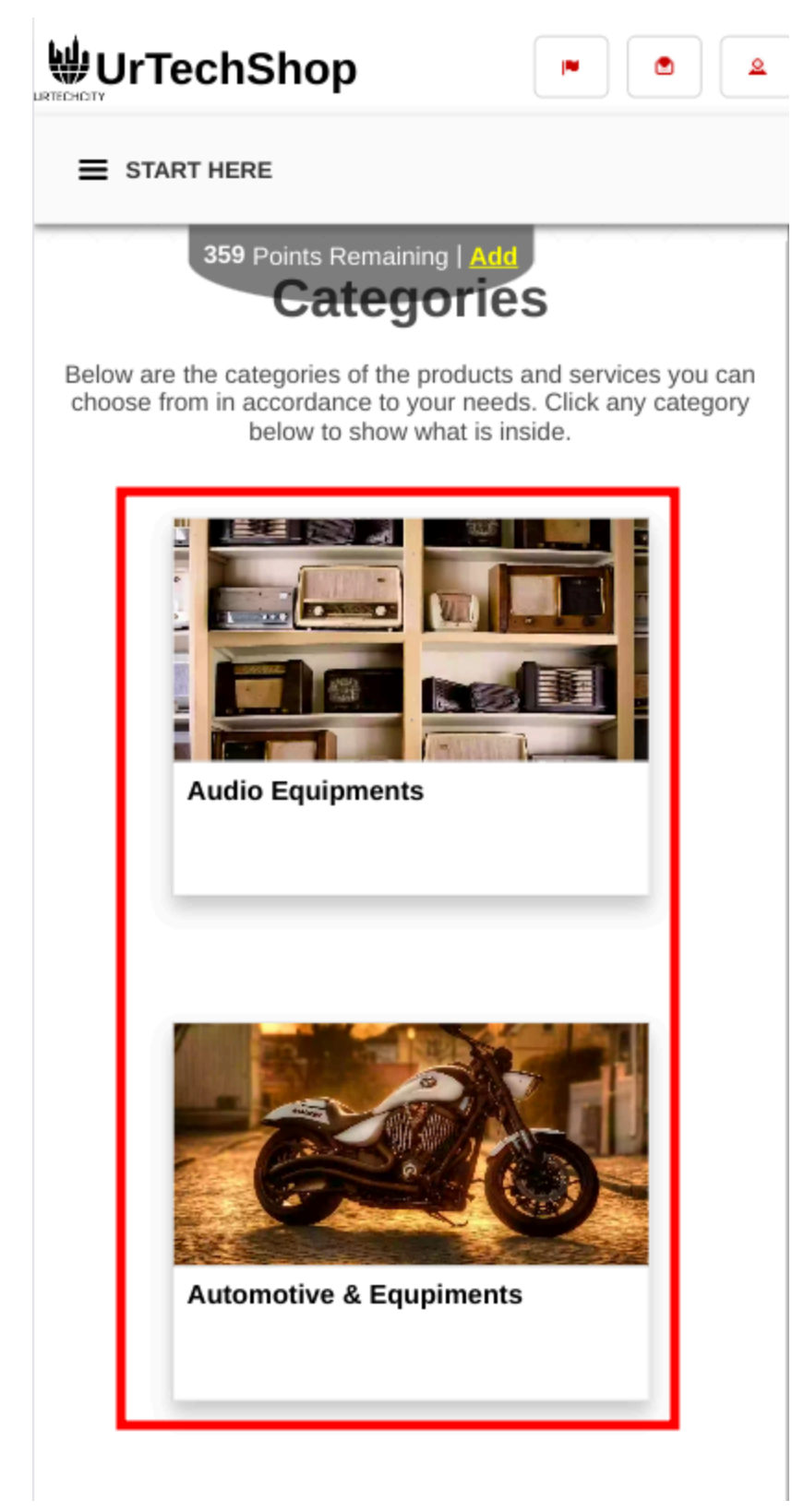

2. Results will be seen specific on the category selected or clicked

| UrTechShop                                                                                            | Language                   | 🖻 Messages | Log-Out | <sup>2</sup> Update Profi |
|----------------------------------------------------------------------------------------------------|----------------------------|------------|---------|---------------------------|
|                                                                                                    | START HERE                 |            |         |                           |
|                                                                                                    | 359 Points Remaining   🧕   | <u>\dd</u> |         |                           |
|                                                                                                    |                            |            |         |                           |
|                                                                                                    |                            |            |         |                           |
|                                                                                                    |                            |            |         |                           |
| Fill the entries below to se                                                                          | earch                      |            |         |                           |
| Fill the entries below to search                                                                      | earch                      |            |         |                           |
| Fill the entries below to se<br>Search<br>Please input a product or service nam                       | earch<br>ne here to search |            |         | ٩                         |
| Fill the entries below to set<br>Search<br>Please input a product or service nam                      | earch<br>le here to search |            |         | Q<br>0/1000               |
| Fill the entries below to set<br>Search<br>Please input a product or service nam<br>+ Advanced Search | earch<br>le here to search |            |         | Q<br>0/1000               |
| Fill the entries below to set<br>Search<br>Please input a product or service nam<br>+ Advanced Search | earch<br>le here to search |            |         | Q<br>0/1000               |

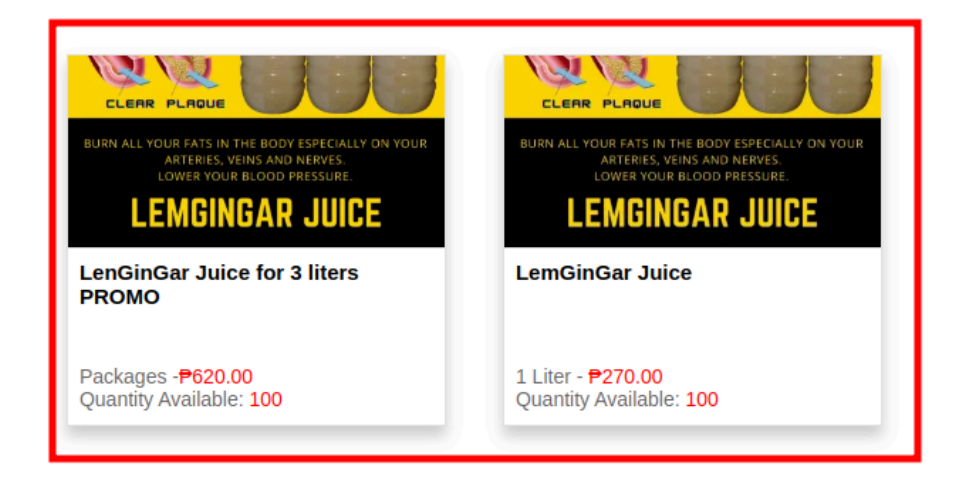

b. Mobile Devices

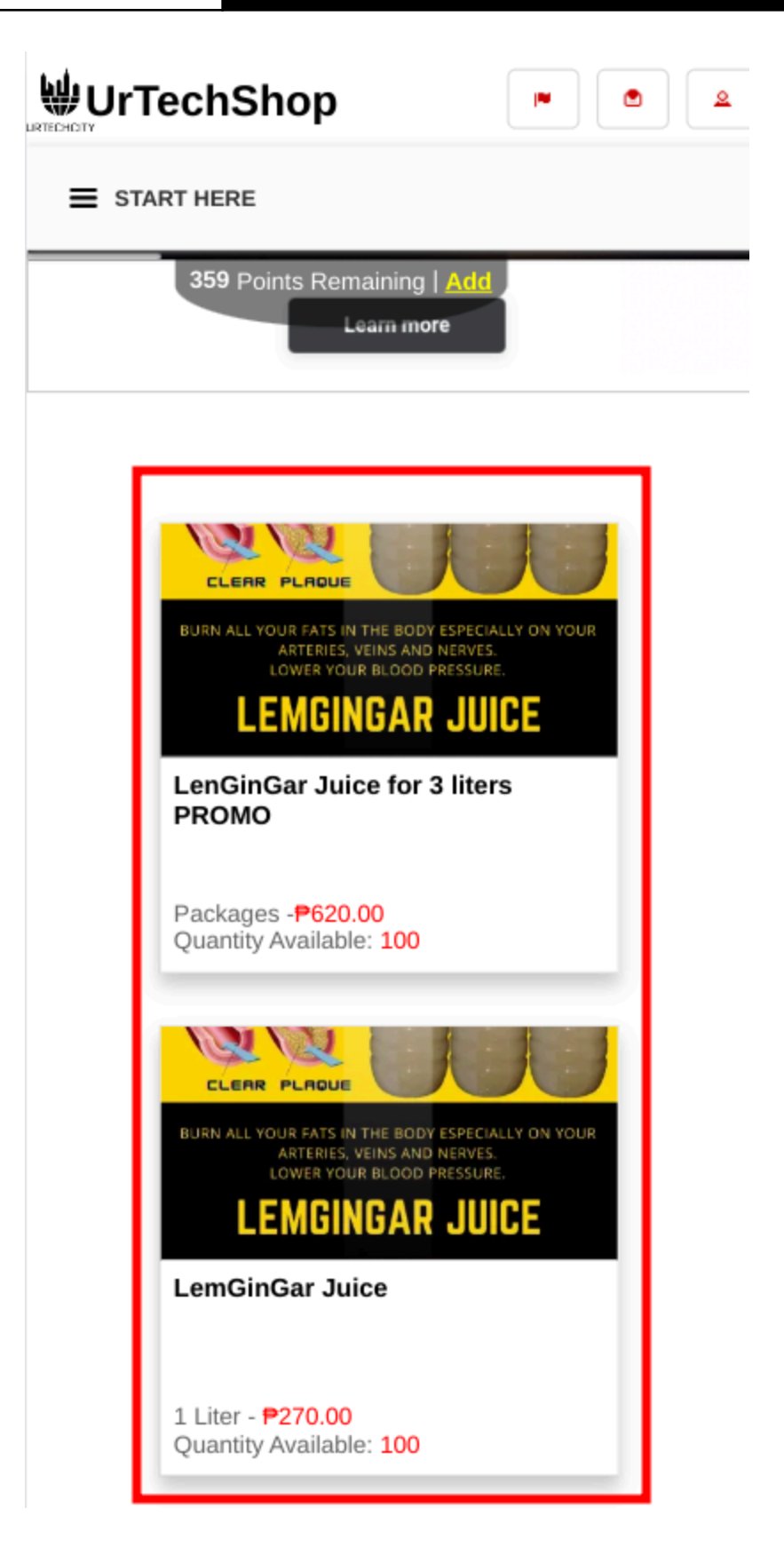

1. Select Add to cart to purchase the product

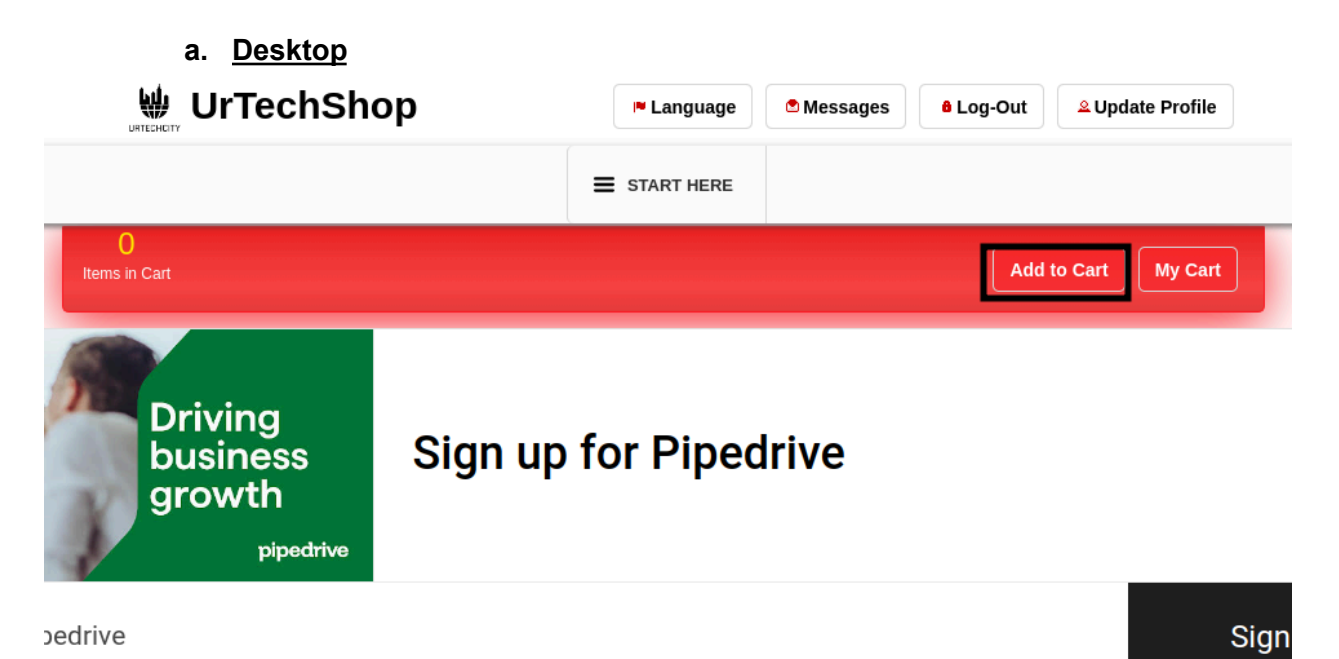

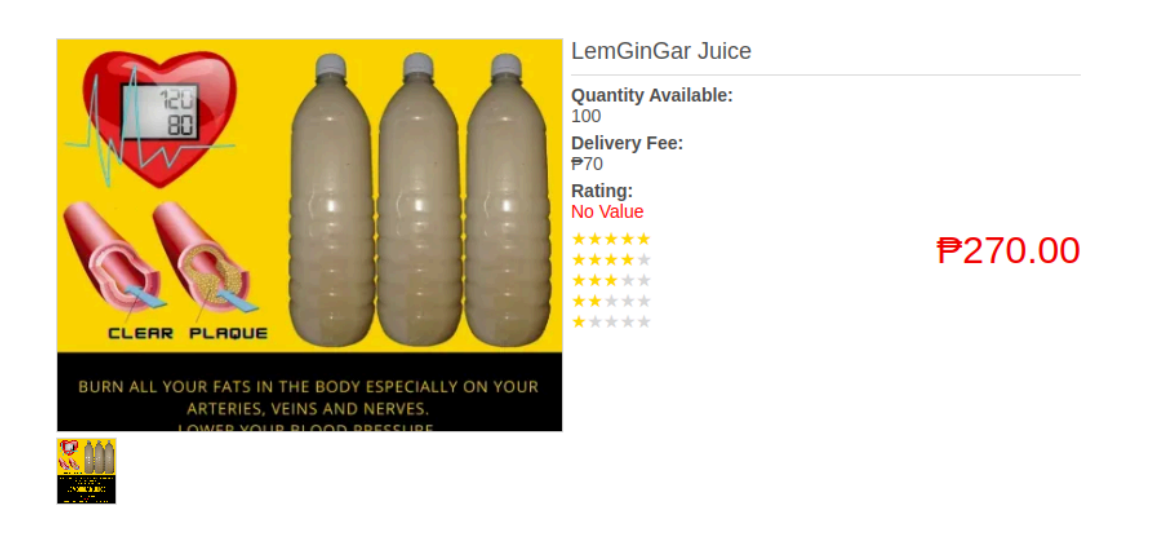

b. Mobile Devices

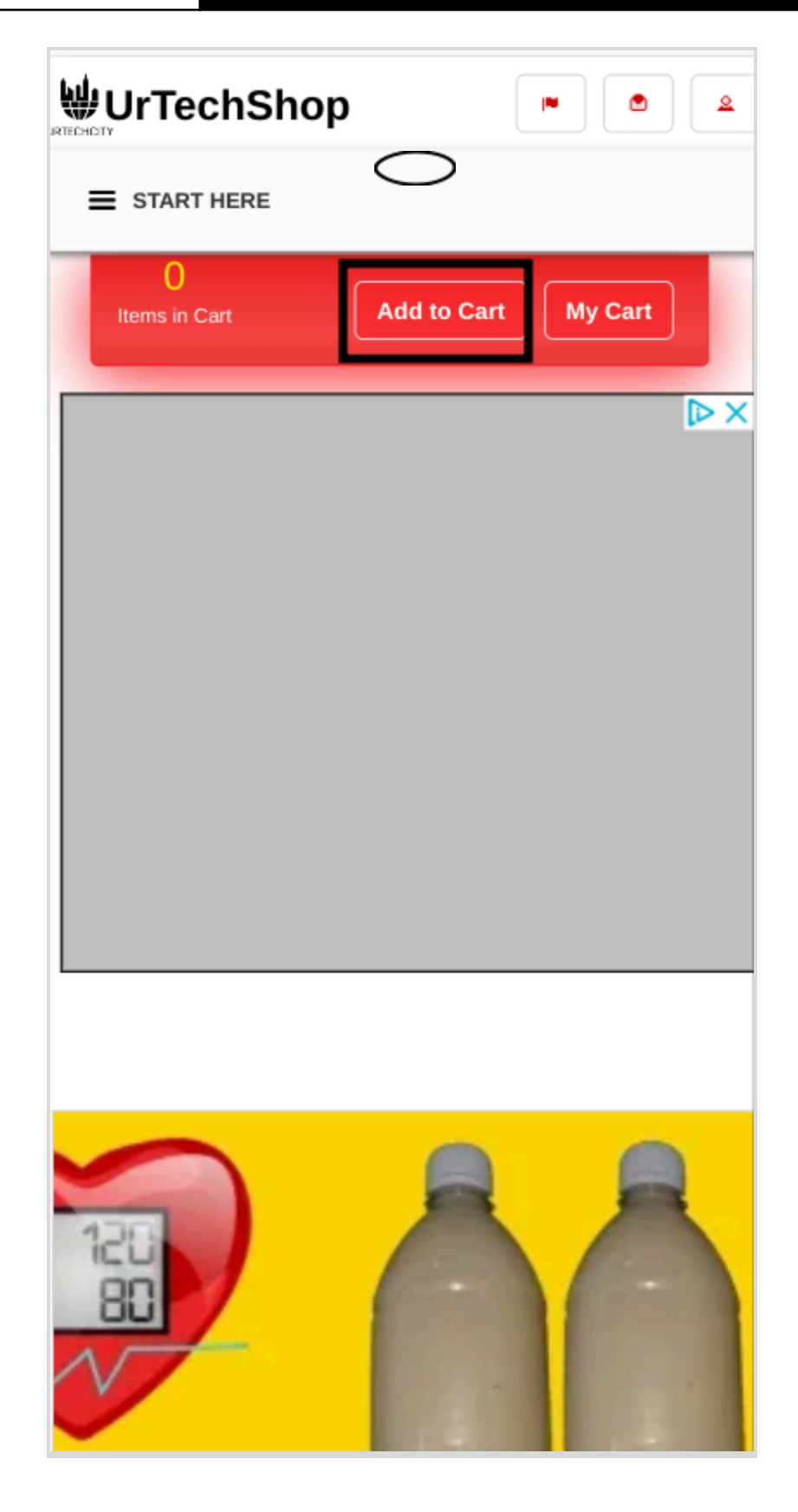

#### 2. Then select My cart to deliver the product

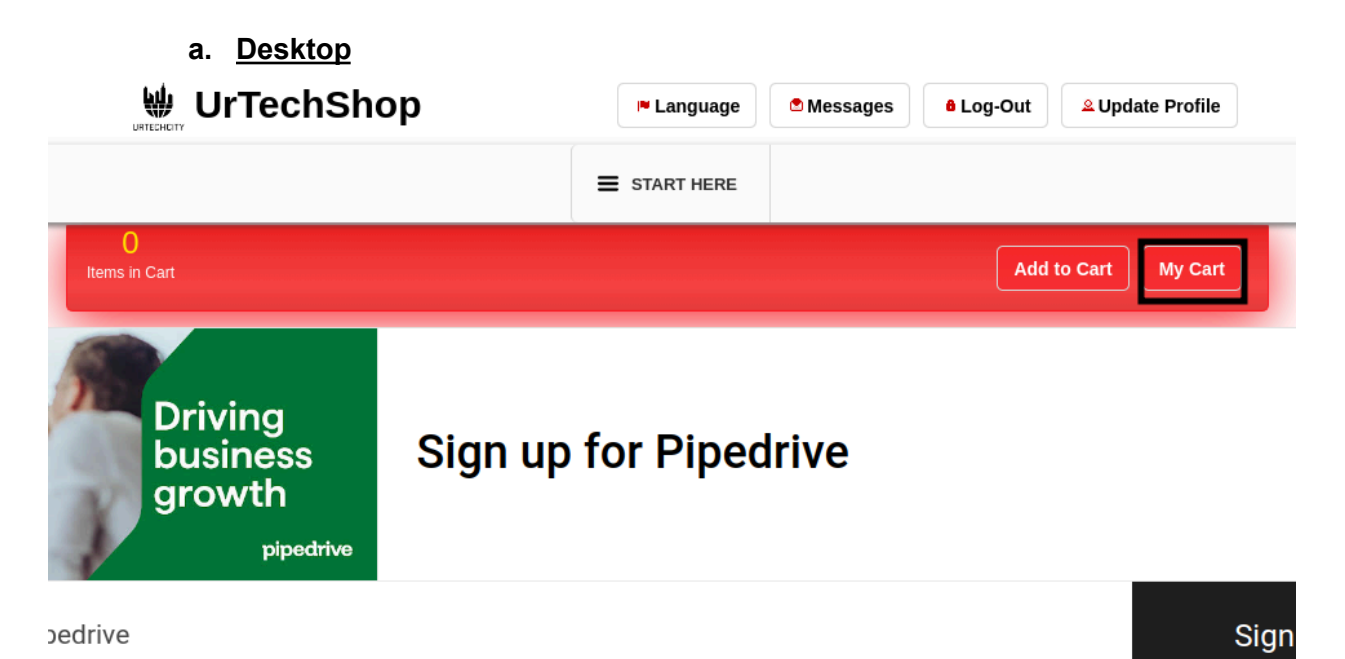

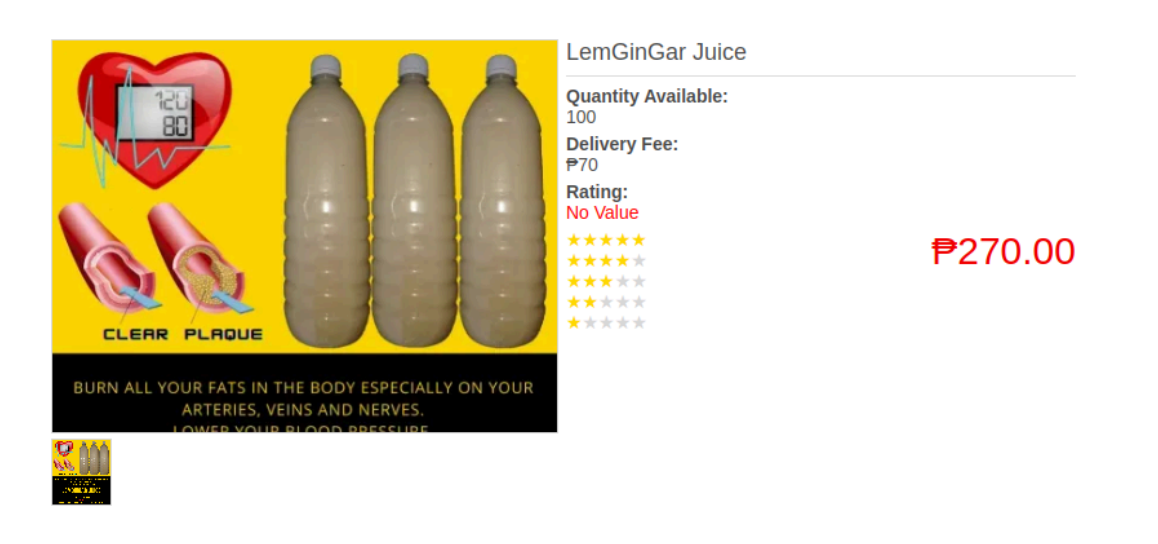

b. Mobile device

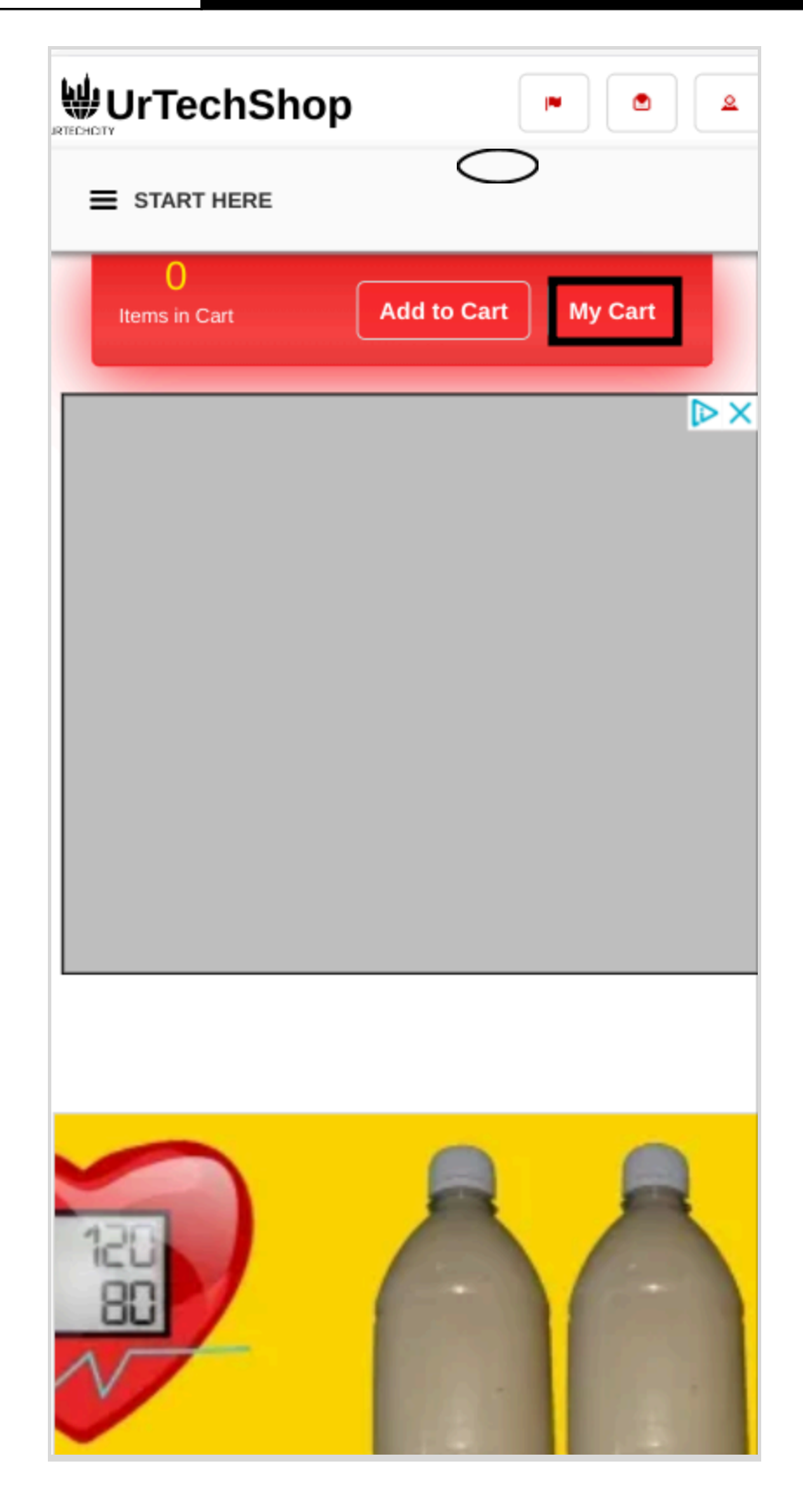

3. Check the product you want to purchase and select enter your address for delivery, then select the payment options and choose. If you select cash and not paying for the exact amount you can indicate the amount on your hand. Lastly select confirm payment

| a. <u>Desktop</u>                                           |                      |                  |                  |               |                          |     |  |
|-------------------------------------------------------------|----------------------|------------------|------------------|---------------|--------------------------|-----|--|
|                                                             | 🏴 Langu              | age              | 🖻 Messages 🔒     | Log-Out       | <sup>♀</sup> Update Prof | ile |  |
|                                                             | E START HE           | RE               |                  |               |                          |     |  |
| My Cart                                                     | 50 Points Remaini    | ing   <u>Add</u> |                  |               |                          |     |  |
| + Read me first( click to show/hide information which can g | juide you in this ar | ea)              |                  |               |                          |     |  |
|                                                             |                      |                  |                  |               |                          |     |  |
| Item/Service Name Ite                                       | em/Service Type      | Quantity         | Size/Measurement | Selling Price | Delivery Fee             |     |  |

| Rem/Service Name                                                                                                    | item/Service Type | Quantity | Sizenweasurement   | Sening Price     | Delivery Fee |  |
|----------------------------------------------------------------------------------------------------|-------------------|----------|--------------------|------------------|--------------|--|
| Address:<br>Blk 16, Lot 25, Emerald Street,<br>Sheltertown Subdivision, Barangay<br>Buhay na Tubig, imus, Cavite, 4103 |                   | 6        | 1 Liter            | ₽1,620.00        | ₽70.00       |  |
|                                                                                                    |                   | Total:   | <b>₱1.690.00</b> → | <b>₱1.620.00</b> | ₱70.00       |  |

If you have an additional instruction on delivery, landmark(s), or schedule of delivery, please inform below

| ivery Address* |                   |                |
|----------------|-------------------|----------------|
|                |                   |                |
|                | Enter New Address | Select Address |

a. Mobile Devices

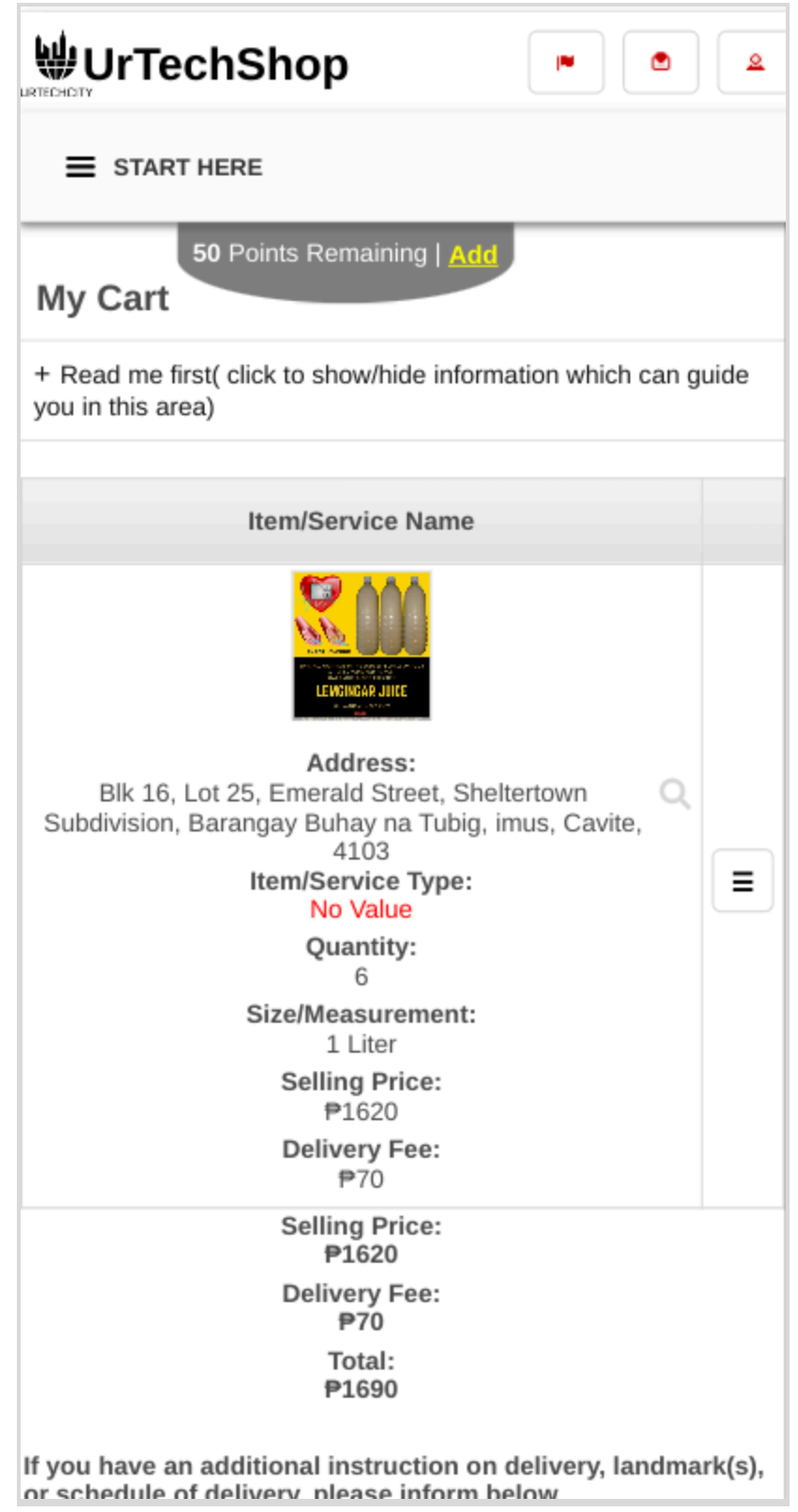

7. A confirmation message will be shown

#### a. <u>Desktop</u>

|                                                                                                    | chSh                                                                           | ор                   |              | 🏴 Language              | Messages            | 8 Log-Out           | <b>≗</b> Update Profile |
|----------------------------------------------------------------------------------------------------|--------------------------------------------------------------------------------|----------------------|--------------|-------------------------|---------------------|---------------------|-------------------------|
|                                                                                                    |                                                                                |                      | =            | START HERE              |                     |                     |                         |
| Confirm Payme                                                                                                | UrTechS                                                                        | hop - Confirm Payr   | nent         |                         |                     |                     |                         |
| + Read me first( click t                                                                                     | Order                                                                          | confirmed. Please w  | /ait for you | Ir order to arrive, tha | ank you             |                     |                         |
| Payment Options:<br>Cash                                                                                     |                                                                                |                      |              |                         |                     | Ok                  |                         |
| Item/Serv                                                                                                    | vice Name                                                                      | Item/Service Type    | Quantity     | Size/Measuremen         | nt ex: (per Hour, p | per Kilo, per Liter | r, per Service Rendered |
| LemGinG<br>Address:<br>Blk 16, Lo<br>Emerald S<br>Sheltertov<br>Subdivisio<br>Barangay<br>Tubig, imu<br>4103 | ar Juice<br>ot 25, <b>Q</b><br>Street,<br>wn<br>on,<br>Buhay na<br>us, Cavite, |                      | 1            | 1 Liter                 |                     |                     |                         |
|                                                                                                    |                                                                                |                      | Total:       |                         | P                   | 340.00 →            |                         |
| Delivery Address:<br>4209 Rockside Hills Dri                                                                 | ve, Raleigh                                                                    | , North Carolina, 27 | 603          |                         |                     |                     |                         |
| Additional Information<br>No Value                                                                           | 1:                                                                             |                      |              |                         |                     |                     |                         |

b. Mobile Devices

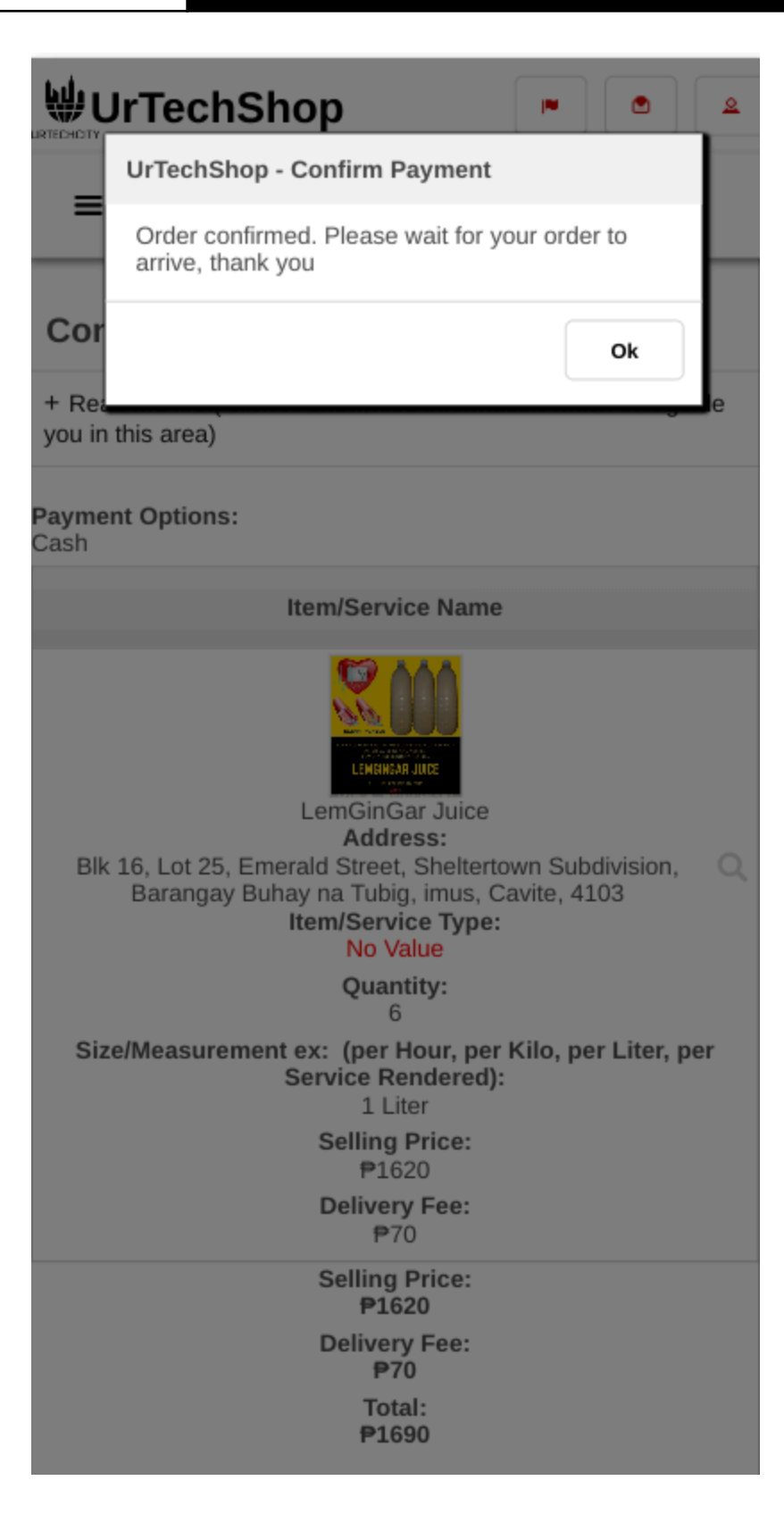